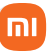

Manual do usuário

## Monitor de Temperatura e Umidade 2

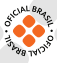

## Sumário

| 01. | Visão Geral do Produto                  | 03 |
|-----|-----------------------------------------|----|
| 02. | Instalando o monitor                    | 03 |
| 03. | Descrição da tela                       | 05 |
| 04. | Conexão inteligente                     | 06 |
| 05. | Restaurando as configurações de fábrica | 07 |
| 06. | Cuidados e manutenção diária            | 08 |
| 07. | Precauções                              | 08 |
| 08. | Especificações                          | 08 |
| 09. | Descarte ecológico                      | 09 |
| 10. | Canais de atendimento                   | 10 |
|     |                                         |    |

Obrigado por escolher a Xiaomi. Trabalhamos com inovação para tornar a tecnologia acessível a todos.

▲ Leia este manual cuidadosamente antes de usar o produto e guarde-o para futuras referências.

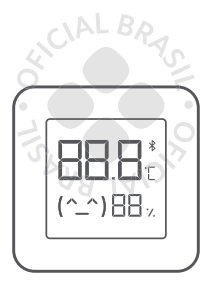

Monitor de Temperatura e Umidade 2

## 01. Visão Geral do Produto

#### Frente

Saídas superiores de ventilação — Nota: Não obstrua as saídas de ventilação durante a instalação ou uso do monitor.

Espaço para a passar um cordão — Nota: Para usar este espaço, remova a parte traseira do monitor antes.

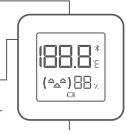

Display/Tela

#### Parte traseira

 Saídas superiores de ventilação Nota: Não obstrua as saídas de ventilação durante a instalação ou uso do monitor.

Área destinada ao adesivo

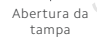

Acessório adesivo para fixação do monitor no local de posicionamento escolhido pelo usuário.

#### 02. Instalando o Monitor

#### Instalando a bateria

Remova a tampa de abertura do monitor e insira uma bateria CR2032 com o lado positivo para cima. Em seguida, recoloque a tampa. Nota: A bateria é vendida separadamente.

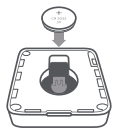

Você pode utilizar e instalar o monitor das seguintes maneiras:

 Posicionando o monitor: coloque o monitor diretamente na superfície desejada. Pode ser uma mesa, estante, armários.

b. Utilizando o adesivo Remova a proteção do adesivo e cole-o na parte traseira do monitor. Em seguida, remova a seguinda proteção do adesivo e cole-o no local desejado, paredes ou qualquer outro local escolhido por você.

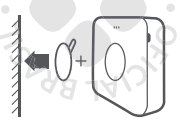

c. Pendurando o monitor: Retire a tampa traseira do monitor e passe laço do cordão dentro do orifício do gancho. Em seguida, recoloque a tampa traseira e pendure o monitor no local desejado.

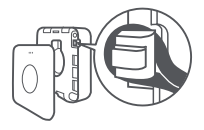

## 03. Descrição da Tela

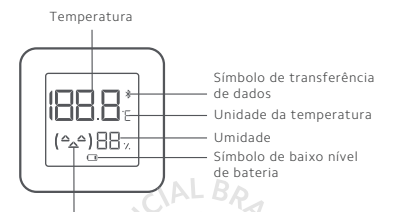

Símbolo de nível de conforto

#### Instruções de símbolos do nível de conforto

| Temperatura<br>Humidade | Menos de 19°C | Entre 19°C e<br>27°C | Acima de 27°C |
|-------------------------|---------------|----------------------|---------------|
| Menos de 20%            | (-^-)8        | (-^-)                | ( -^- )       |
| Entre 20% e<br>85%      | ( -^- )       | (^_^)                | ( -^- )       |
| Acima de 85%            | ( -^- )       | ( -^- )              | ( -^- )       |

Notificação de baixo nível de bateria Quando o nível estiver baixo, este símbolo aparecerá na tela. Substitua a bateria imediatamente.

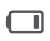

Símbolo de bateria baixa

### 04. Conexão Inteligente com aplicativo

Conecte o monitor ao Mi Home App

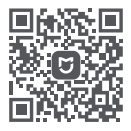

Este produto é compatível com o aplicativo citado acima. Controle o seu dispositivo, interaja com outros dispositivos inteligentes.

Para isso, escaneir o QR code para baixar e instalar o app. Vocé será direcionado para a página de configuração quando o aplicativo já estiver instalado. Vocé pode acessar a loja de aplicativos, baixar e instalar o app diretamente de lá.

Abra o Mi Home App e toque no "+" localizado no canto superior direito da tela e siga as instruções para adicionar o seu dispositivo.

Nota: A versão do app pode ter sido atualizada. Siga sempre as instruções baseadas na última versão do app.

#### Conecte o monitor a outros dispositivos

Garanta que o monitor de temperatura e umidade esteja conectado ao Mi Home App. Toque no "+", localizado no canto superior direito da interface do monitor e siga as instruções exibidas na tela.

Nota: O monitor pode conectar apenas os dispositivos que possuem a função Mi Bluetooth Gateway. Por favor, contate o serviço ao consumidor para mais detalhes.

| _                                                                                                    |
|----------------------------------------------------------------------------------------------------|
| Temperatura<br>33.4 °C<br>Humidade<br>48 °                                                            |
| •Temperatura (C) •Humidade %6<br>36.17: 33.27C 31.67C 29.27C<br>0 0 0 0 0 0 0 0 0 0 0 0 0 0 0 0 0 0 0 |

# 05. Restaurando para as configurações de fábrica

Remova a tampa traseira quando o monitor estiver funcionando normalmente e utilize um material condutor para conectar os dois pontos de contados acima da bateria, por 5 ou 8 segundos. Uma vez que o monitor reiniciar, as configurações de fábrica serão restauradas e os dados salvos previamente, serão apagados.

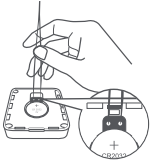

#### 06. Cuidados diários e manutenção

• Não limpe o monitor com água.

• Limpe a superfície do monitor com um pano macio e um pouco de detergente neutro.

#### 07. Precauções

 Não imerja as saídas de ventilação na água ou qualquer outro líquido;

 Não remova o monitor de uma parede com força se estiver colado com o adesivo. Evite danos à parede e ao monitor;

Este monitor e adequado para o uso em ambientes com temperatura acima de O°C. Mantenha-o distante de ambientes com temperatura ou umidade agressiva;
O monitor foi desenvolvido para facilitar um estilo de vida mais saudável, mas não deve ser usado como ferramenta de medição.

## 08. Especificações

Nome: Medidor de Temperatura e Umidade 2 Modelo: LYWSD03MMC Material: ABS e PMMA Dimensões: 43 x 43 x 12.5 mm Peso líquido: 18g Voltagem de funcionamento: 2,5VDC- 3VDC Tipo de bateria: CR2032 (não inclusa) Conectividade sem fio: Bluetooth 4.2, Bluetooth de baixo consumo de energia Saída máxima de energia: 4,16dBm Faixa de medição de temperatura: 0°C até 60°C Precisão de temperatura: ± 0,1°C Faixa de medição de umidade: 0.99% RH Precisão de umidade: ± 1% RH Nota: As ilustrações do produto, acessórios e interface deste manual são apenas para referência. O produto atual e suas funções podem variar de acordo com as melhorias realizadas.

#### 09. Descarte ecológico

O descarte de eletroeletrónicos, quando feito de forma incorreta, pode gerar consequências negativas ao meio ambiente. Os produtos Xiaomi distribuídos pela DL podem ser corretamente descartados pelo seu usuário. A DL, em parceria com a Green Electron, empresa gestora de logística reversa, cumpre com a Política Nacional de Residuos Sólidos, preservando o planeta por meio do descarte ecologicamente correto dos produtos, pilhas e baterías portáteis.

Seja parte deste movimento e contribua para o crescimento do consumo sustentável. Leve os seus produtos, pilhas ou baterias ao Ponto de Entrega Voluntária (PEV) mais próximo! Facilite a destinação final correta dos produtos para que sejam reciclados e inseridos novamente na cadela produtivã.

• Dúvidas sobre o que pode ser descartado? Consulte a lista de produtos aquí: https://greeneletron.org.br/lista-completa

 Descubra qual é o PEV para descarte de eletroeletrônicos mais próximo de você: greeneletron.org.br/localizador

•Vai descartar pilhas e baterias portáteis? Descubra qual é o PEV mais próximo de você: sistema.gmclog.com.br/info/green?page=2

#### 10. Canais de atendimento

Para que seu atendimento seja ágil, tenha sempre em mãos o número de série e/ou IMEI do seu produto; a nota fiscal de compra; número do CPF do titular da nota fiscal e endereço completo. A DL oferece vários canais de atendimento para atender com comodidade seu consumidor.

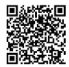

Fale conosco pelo WhatsApp adicionando nosso número 0800 031 4201 ou acessando o QR Code ao Iado. Se preferir, nos ligue neste mesmo número.

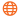

www.dl.com.br

Av. Embaixador Bilac Pinto 1005 - Colina das Palmeiras, Santa Rita do Sapucaí - MG. CEP 37538-900

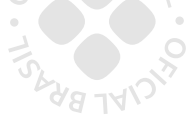

Para promover a proteção do meio ambiente, a Xiaomi evita o excesso de embalagens.

Imagens meramente ilustrativas. Manual escrito por DL. Manual sujeito a alterações sem aviso prévio. Para conferir a versão atualizada, faça contato com nossos canais de atendimento.